Для выполнения заданий олимпиады вам нужно зарегистрироваться:

- пройти по ссылке <u>https://olymp.school.udsu.ru/course/view.php?id=104</u>.
- нажать кнопку «создать учетную запись» (!если вы участвовали в том году, то вам не нужно регистрироваться снова!)

| Потиц                                                                                                    |  |
|----------------------------------------------------------------------------------------------------|--|
| Пароль                                                                                                    |  |
| Вход                                                                                                    |  |
| Забыли пароль?                                                                                                    |  |
| Вы в первый раз на нашем сайте?                                                                                    |  |
| Для полноценного доступа к этому сайту Вам необходимо сначала<br>создать учетную запись.<br>Создать учетную запись |  |
| Русский (ru) • Уведомление о файлах соокіе                                                                         |  |
|                                                                                                    |  |
|                                                                                                    |  |

- придумать логин, пароль, заполнить обязательные поля (при желании заполнить другие поля)
- нажать кнопку «создать мой новый аккаунт»

|                           | Свер                                | нуть всё |
|---------------------------|-------------------------------------|----------|
| Логин                     |                                     |          |
| ivanivan                  |                                     |          |
| Пароль должен содерж<br>1 | ать символов - не менее 8, цифр - н | е менее  |
| Пароль 🕕                  |                                     |          |
| •••••                     |                                     |          |
| Адрес электронной поч     | ты 🚺                                |          |
| ul.zagrebina@gmail.cor    | 1                                   |          |
| Адрес электронной поч     | ты (еще раз) 🔒                      |          |
| ul.zagrebina@gmail.cor    | 1                                   |          |
| Фамилия                   |                                     |          |
| Иванов                    |                                     |          |

## • на почту придет письмо, нужно подтвердить регистрацию

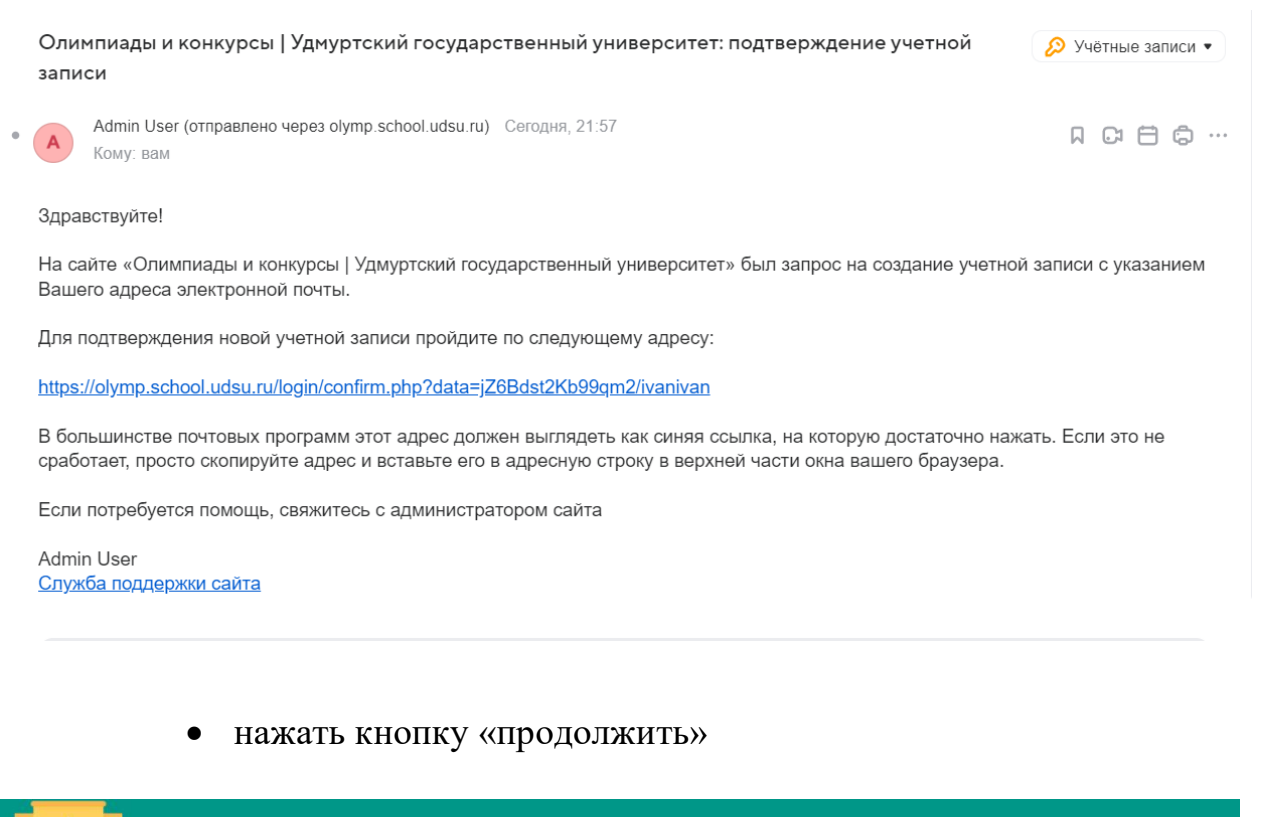

| Олимпиады и университет              | о 🗸 Иванов Иван 🌔 🗸                                            |                                      |  |  |  |
|--------------------------------------|----------------------------------------------------------------|--------------------------------------|--|--|--|
| 🚳 Личный кабинет 🛛 🗰 Курсы 🛗 События | і Официальный сайт УдГУ                                        | <b>ж<sup>≮</sup> Стандартный вид</b> |  |  |  |
| ? Регистрация подтверждена           |                                                                |                                      |  |  |  |
|                                      | Спасибо, Иванов Иван<br>Регистрация подтверждена<br>Продолжить |                                      |  |  |  |
|                                      |                                                                |                                      |  |  |  |
| © УдГУ 2023                          |                                                                |                                      |  |  |  |

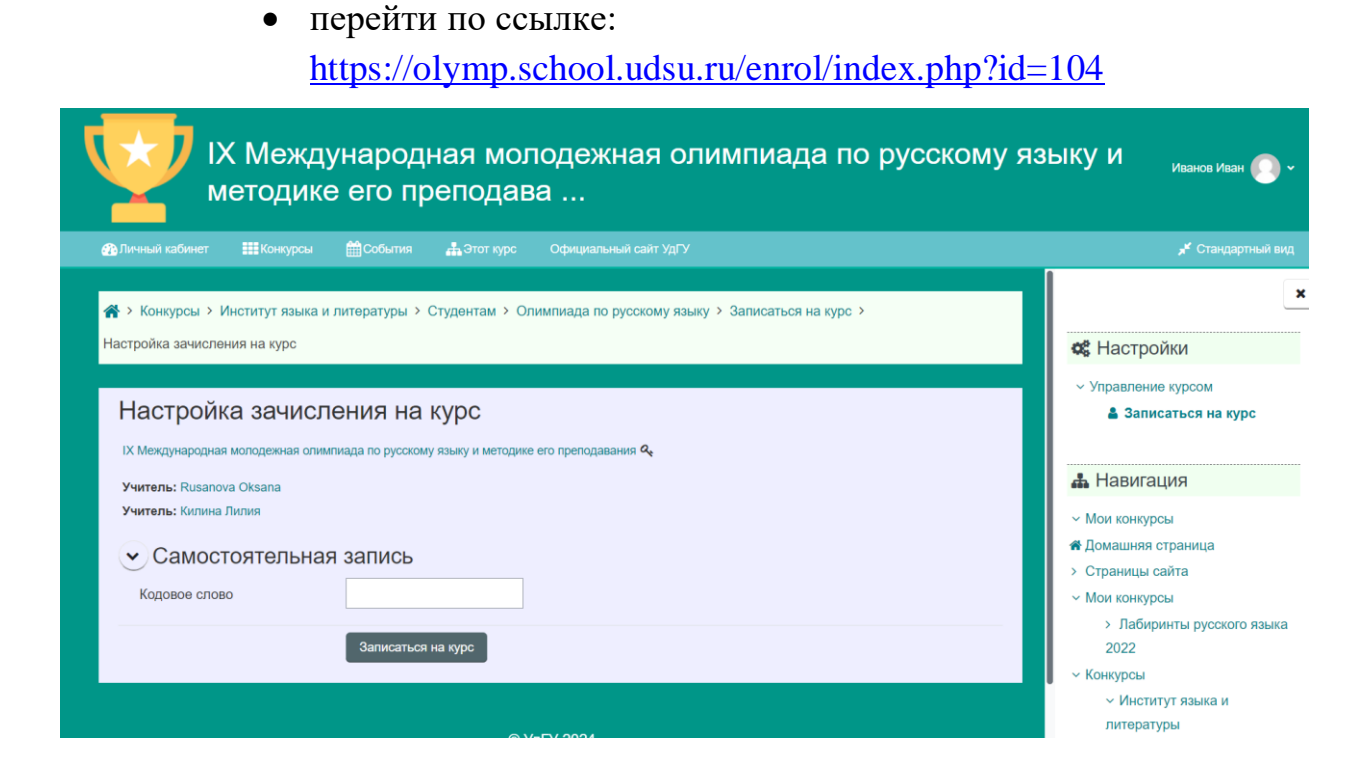

• в строке «Самостоятельная запись» ввести кодовое слово «русскийязык», нажать кнопку «записаться на курс».

Поздравляем! Вы успешно записаны на курс, теперь выбираем нужную номинацию и решаем задания!